# 個人設定

#### 画面の見かた

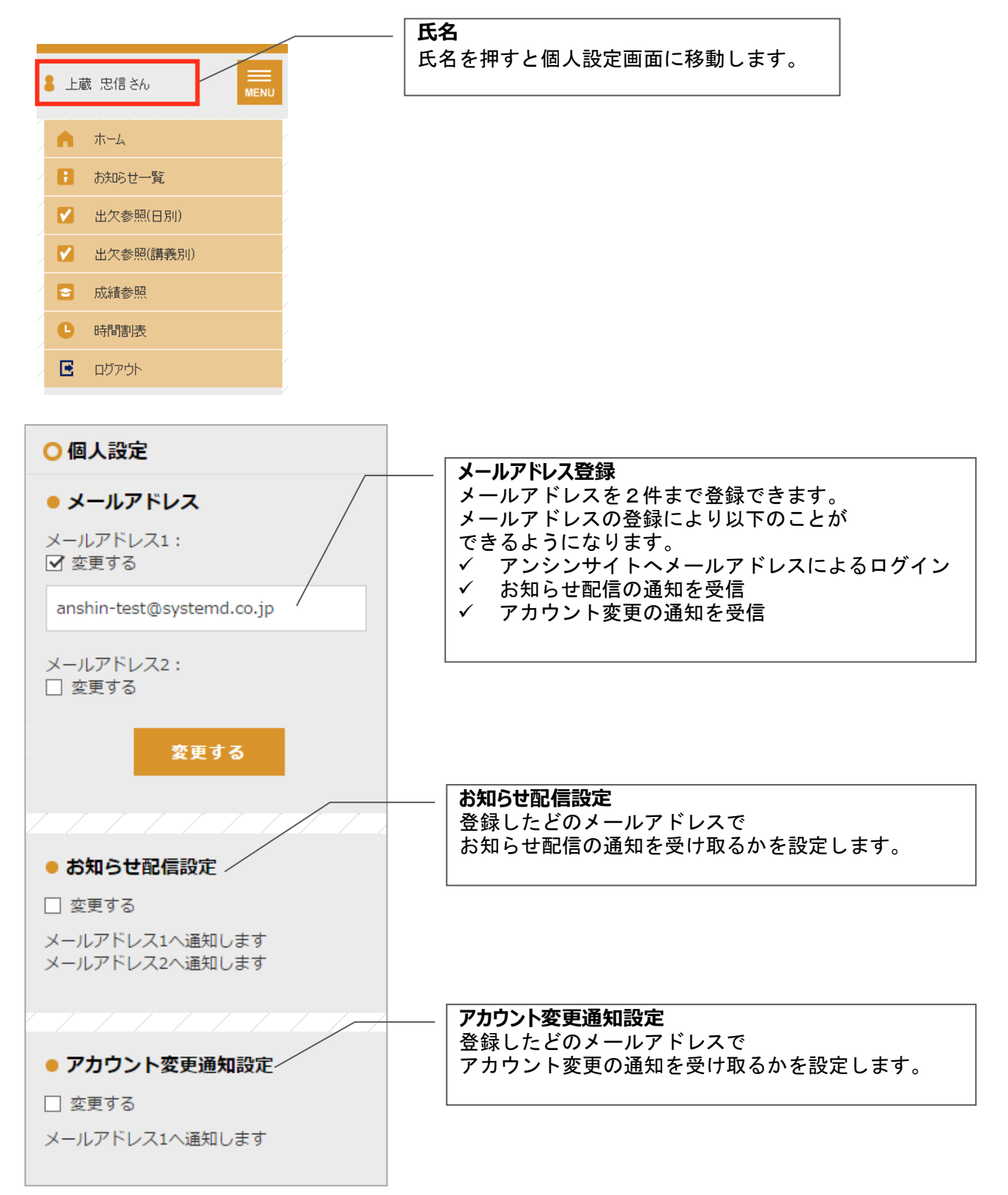

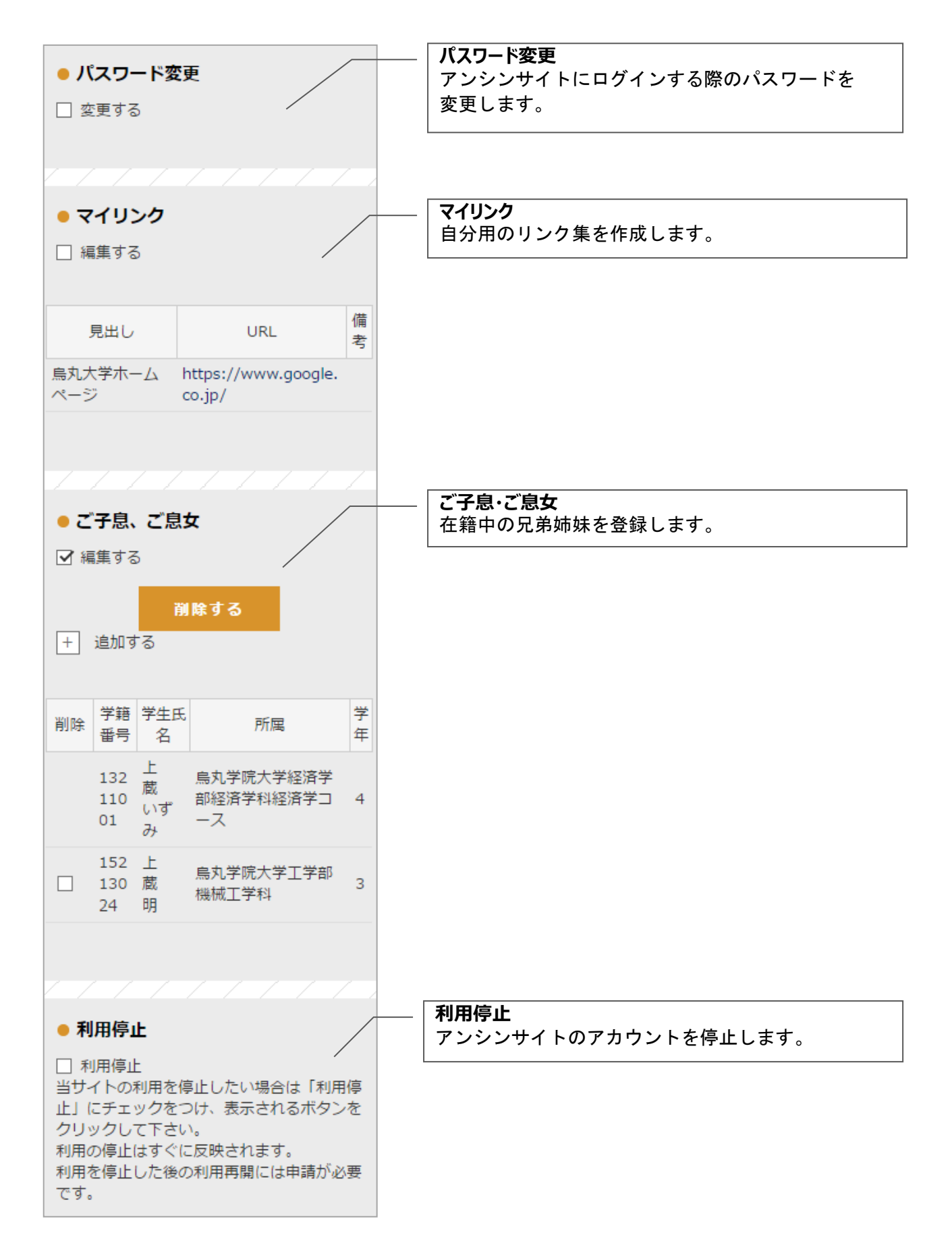

## メールアドレス登録

#### ● メールアドレス

メールアドレス1: ご 変更する

メールアドレス2: 回 変更する

メールアドレス1:

メールアドレス2: □ 変更する

xxxxxxx@xxx.xx.jp

✓ 変更する

アンシンサイト関連の通知を受け取るメールアドレスを 登録します。

登録できるメールアドレスは2つまでです。 メールアドレスは120文字まで入力可能です。

「変更する」にチェックをつけると入力欄が表示されます。 登録するメールアドレスを入力して下さい。

変更する ボタンを押すと確認メッセージが表示されます。 OK を押すと確認コード入力画面に移ります。

 確認コード入力
 確認メールに記載されたコードを入力しのKボタン をクリックしてください もしくはメールに記載のURLを開いてください
 確認コード
 メールにて送付された確認コードを入力して 下さい
 OK
 ログイン画面へ戻る
 メールアドレス

変更する

送られてきたメールの本文に記載されている確認コードを入 カしてOK を押すか、URLを押すと登録が完了してホーム画面 に移ります。

メールアドレス
 メールアドレス1:
 変更する
 xxxxxxxx@xxx.xx.jp
 メールアドレス2:
 変更する

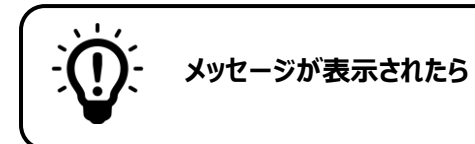

#### 有効なEメールアドレスを入力して下さい。

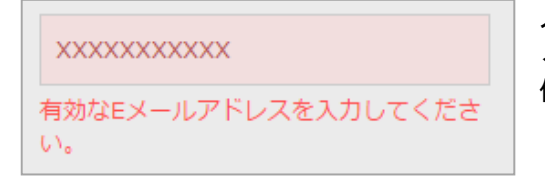

入力したメールアドレスが正しい形式ではありません。 メールアドレスの形式を確認して下さい。 例 XXXXXXX@XXXXX.jp XXXXXXX@XXXXX.com

#### 同じメールアドレスが既に登録されています。他のメールアドレスを指定して下さい。

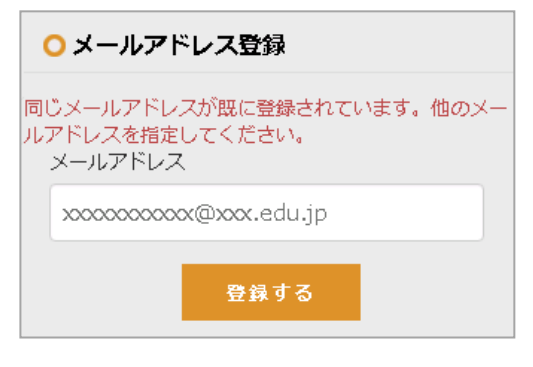

入力したメールアドレスは既に他のアカウントに登録されて います。別のメールアドレスを入力して下さい。

- ※ 兄弟姉妹がおられて既に別のアカウントをお持ちの場合、 兄弟姉妹登録の利用をお勧めします。
  - (詳しくは、ご子息・ご息女 をご覧ください。)

### お知らせ配信設定

お知らせが配信された際の通知について設定を行います。 メールアドレス1・2それぞれに対して、お知らせ配信の通知を受け取るかどうかを設定できます。

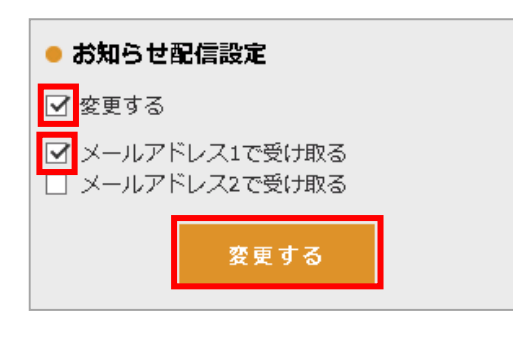

「変更する」にチェックをつけると、どのメールアドレスで 通知を受け取るかを選択するチェックボックスが表示されま す。

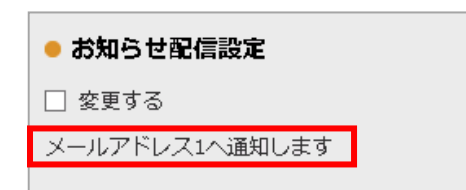

変更する を押すと、確認メッセージが表示されます。 OK を押すと登録が完了します。

## アカウント変更通知設定

アカウント情報が変更された際の通知について設定を行います。 メールアドレス1・2それぞれに対して、アカウント変更の通知を受け取るかどうかを設定できます。

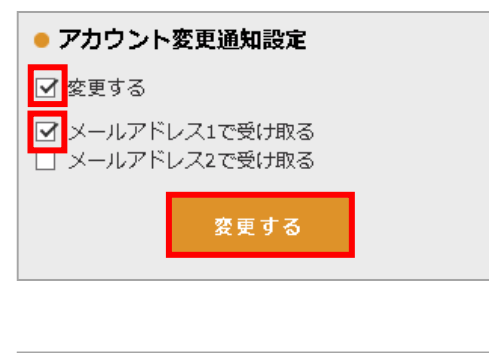

「変更する」にチェックをつけると、どのメールアドレスで 通知を受け取るかを選択するチェックボックスが表示されま す。

| ● アカウント変更通知設定  |  |
|----------------|--|
| □ 変更する         |  |
| メールアドレス1へ通知します |  |

<u>変更する</u>を押すと、確認メッセージが表示されます。 OKを押すと登録が完了します。

### パスワード変更

アンシンサイトにログインする際のパスワードを変更します。

| ● パスワード変更       |  |  |  |
|-----------------|--|--|--|
| ☑ 変更する          |  |  |  |
| 現在のパスワードを入力:    |  |  |  |
| •••••           |  |  |  |
| 新しいパスワードを入力:    |  |  |  |
| •••••           |  |  |  |
| 再度 新しいパスワードを入力: |  |  |  |
| •••••           |  |  |  |
| 変更する            |  |  |  |

「変更する」にチェックをつけると、現在のパスワードを 入力・新しいパスワードを入力・再度新しいパスワードの入 力欄が表示されます。

入力して<u>変更する</u>を押すと確認メッセージが表示されま す。OK を押すとパスワードが変更されます。

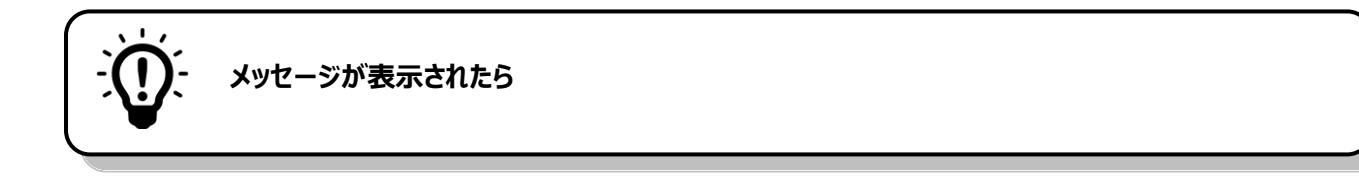

### 同じ値をもう一度入力して下さい。

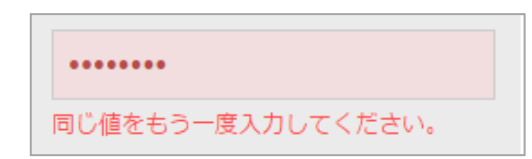

再度新しいパスワードの入力欄に、新しいパスワードと違う 文字が入力されています。 正しいパスワードを入力してから 変更する を押して下さい。

## ご子息、ご息女

+ 追加する

| <ul> <li>● ご子息、ご息女</li> <li>□ 編集する</li> </ul> |           |                          |                                            | ご在籍の兄弟姉妹を登録することによって、一つのアカウン<br>トでお子様の成績をまとめて見ることができます。 |
|-----------------------------------------------|-----------|--------------------------|--------------------------------------------|--------------------------------------------------------|
| 学籍番<br>号                                      | 学生氏名      | 所属                       | 学<br>年                                     |                                                        |
| 13211<br>001                                  | 上蔵<br>いずみ | 烏丸学院大学経済学部経済学<br>科経済学コース | 4                                          |                                                        |
|                                               |           |                          |                                            |                                                        |
| <ul> <li>●ご子息、ご息女</li> <li>▽ 編集する</li> </ul>  |           |                          | 「編集する」にチェックをつけます。<br> + を押すと新しい入力欄が表示されます。 |                                                        |

| 削除                                    | 学籍番<br>号     | 学生氏<br>名  | 所属                       | 学<br>年 |  |
|---------------------------------------|--------------|-----------|--------------------------|--------|--|
|                                       | 1321<br>1001 | 上蔵<br>いずみ | 烏丸学院大学経済学部経<br>済学科経済学コース | 4      |  |
|                                       |              |           |                          |        |  |
| ○ 兄弟・姉妹の追加                            |              |           |                          |        |  |
| ご子息、ご息女に対し発行されたID/パスワードを入<br>力してください。 |              |           |                          |        |  |
| ログ                                    | インID         |           | 、力してください。                |        |  |
| パス                                    | ワード:         |           | 力してください。                 |        |  |

追加する

削除する

登録するお子様の保護者宛に配布されたログイン ID・パスワ ードを入力し 追加する を押すと、確認メッセージが表示 されます。

OKを押すと、「ご子息、ご息女」として登録されます。

| <ul> <li>ご子息、ご息女</li> <li>編集する</li> </ul> |      |               |        |
|-------------------------------------------|------|---------------|--------|
| 学籍番<br>号                                  | 学生氏名 | 所属            | 学<br>年 |
| 13211                                     | 上蔵   | 烏丸学院大学経済学部経済学 | 4      |
| 001                                       | いずみ  | 科経済学コース       |        |
| 15213                                     | 上蔵   | 烏丸学院大学工学部機械工学 | 3      |
| 024                                       | 明    | 科             |        |

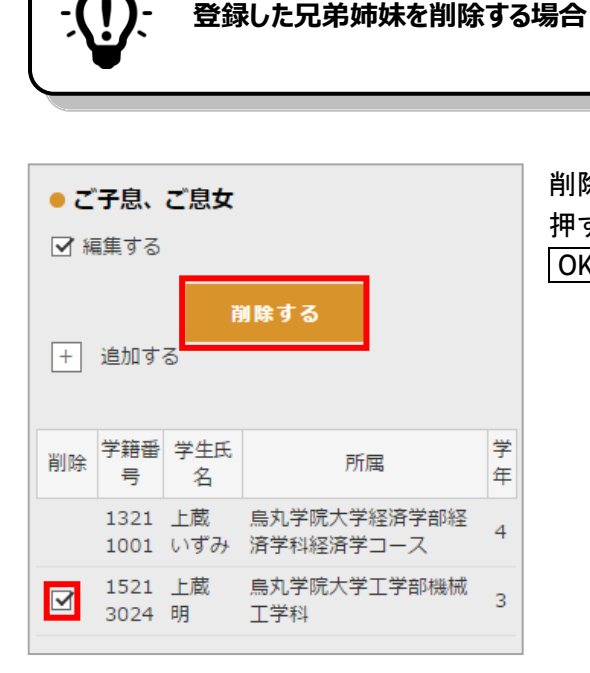

削除する学生の「削除」にチェックをつけ、 削除する を 押すと、確認メッセージが表示されます。 OK を押すと、チェックをつけた兄弟姉妹が削除されます。

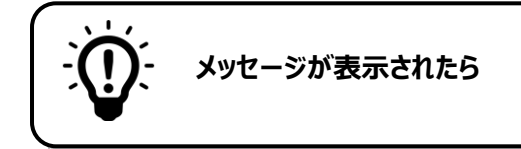

#### パスワードは 6 文字以上 40 文字以下です。半角英数字記号が利用可能です。

| ○ 兄弟・姉妹の追加                              |            |  |
|-----------------------------------------|------------|--|
| ご子息、ご息女に対し発行されたID/パスワードを入<br>力してください。   |            |  |
| ログインID:                                 | PX00000000 |  |
| パスワード:                                  | •••••      |  |
| パスワードは6文字以上40文字以下です。半角英数<br>字記号が利用可能です。 |            |  |

パスワード文字数が6文字より少ないため追加できません。 6文字以上40文字以下のパスワードを入力してから 「追加する」を押して下さい。

### ログイン ID またはパスワードが無効です。

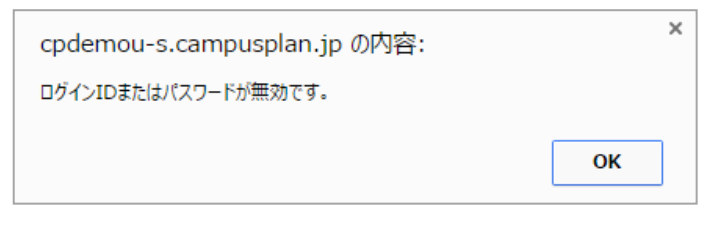

入力したログイン ID またはパスワードは登録 されていません。 ログイン ID、パスワードに誤りがないか確認し て下さい。